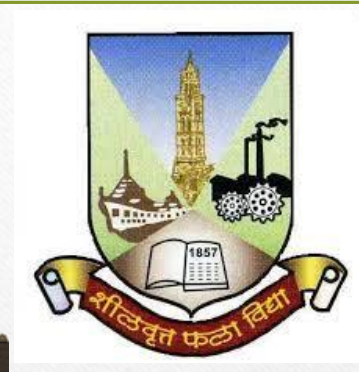

DIGITAL UNIVERSITY Empowering Students Digitally

# Student Details on UoM's DU Portal

Update

NOTE : This Process is not applicable for Student whose Exam Form of T.Y. is inwarded from College Login **Colleges can edit following details by using this process,** 

- Personal Details like First, Middle and Last Name of the student, Mother's Name, Fathers Name, Name as on Statement of Marks etc.
- 2. Reservation details.
- 3. Photo & Sign.
- 4. Educational Details like Board Name, Seat Number, Certificate Number etc.

NOTE : This Process is not applicable for Student whose Exam Form of T.Y. is inwarded from College Login

## Step 1: Visit on http://mum.digitaluniversity.ac & login

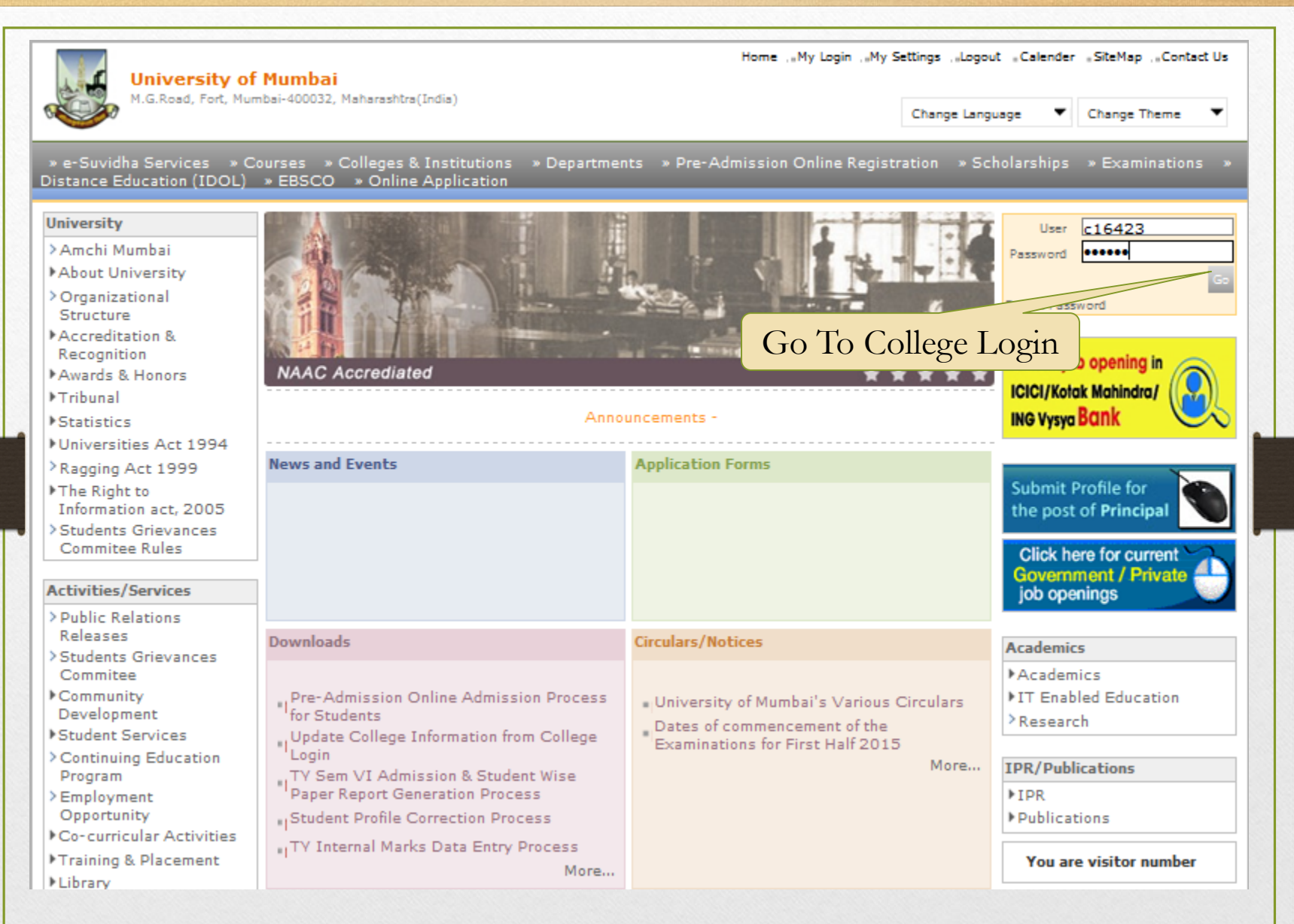

### **Step 2 : Go To Student Profile**

Home «My Login » My Settings «Logout «Calendar «Sitemap «Contact Us

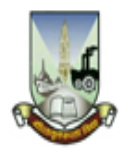

#### **University of Mumbai**

M.G.Road, Fort, Mumbai-400032, Maharashtra(India)

Program Definition | College Definition | Admissions | Registration | Messaging | Pre-Eligibility System | eSuvidha | Pre Examination | Examination | Reports | Student Profile | Invoice | Import Export Data | Dashboard | Repeater Exam Form | Student Facilitation Center | Arrears |

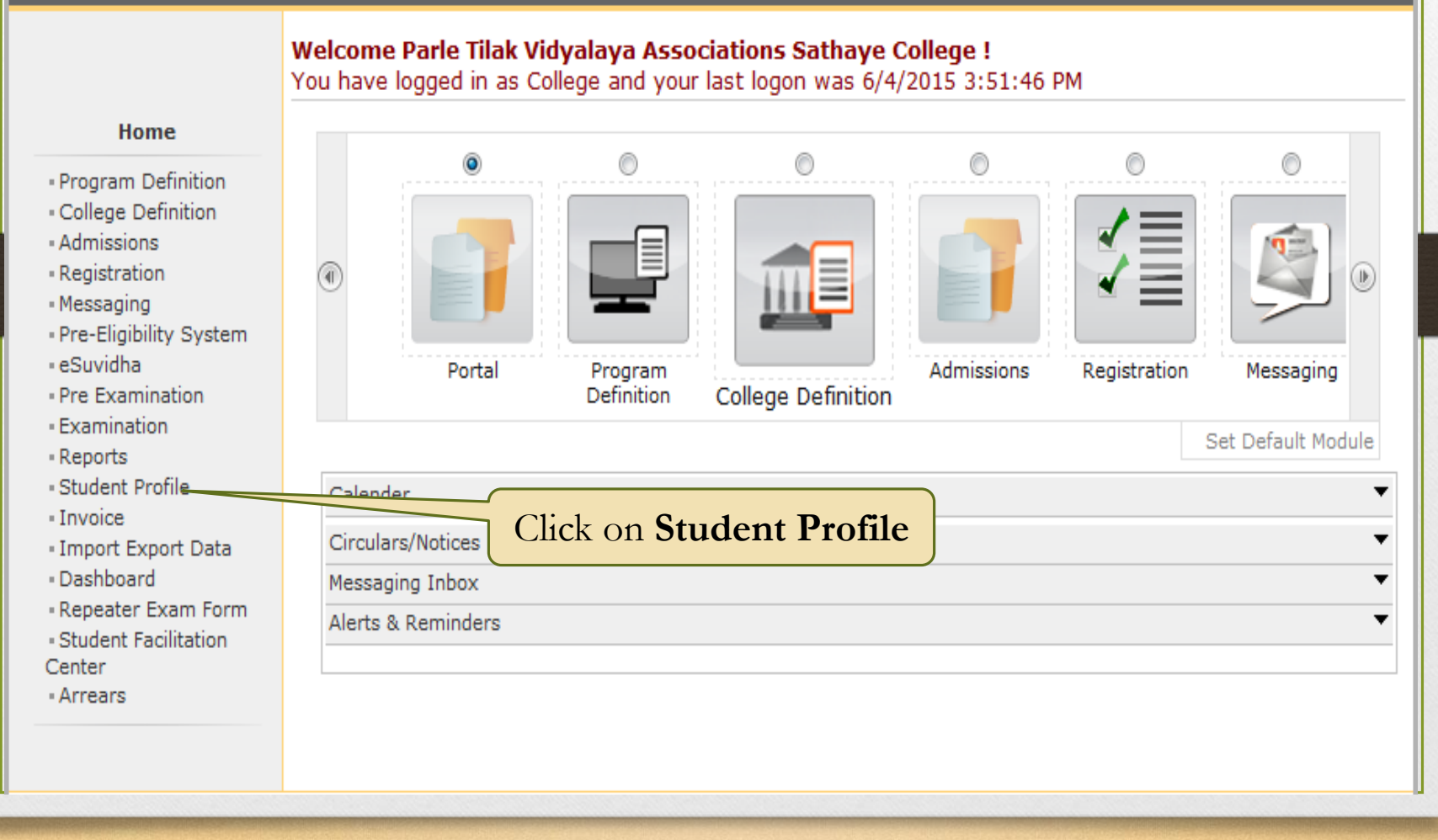

#### **Step 3 : Update Student Details**

Home «My Login » My Settings «Logout «Calendar »Sitemap «Contact Us

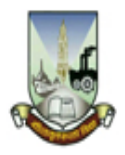

#### **University of Mumbai**

M.G.Road, Fort, Mumbai-400032, Maharashtra(India)

View Request Status | Add Profile Correction Requests | Update Student Contact Details | Update Student Details | Update Lateral Entry Student Details | Audit Trail | View Student Profile |

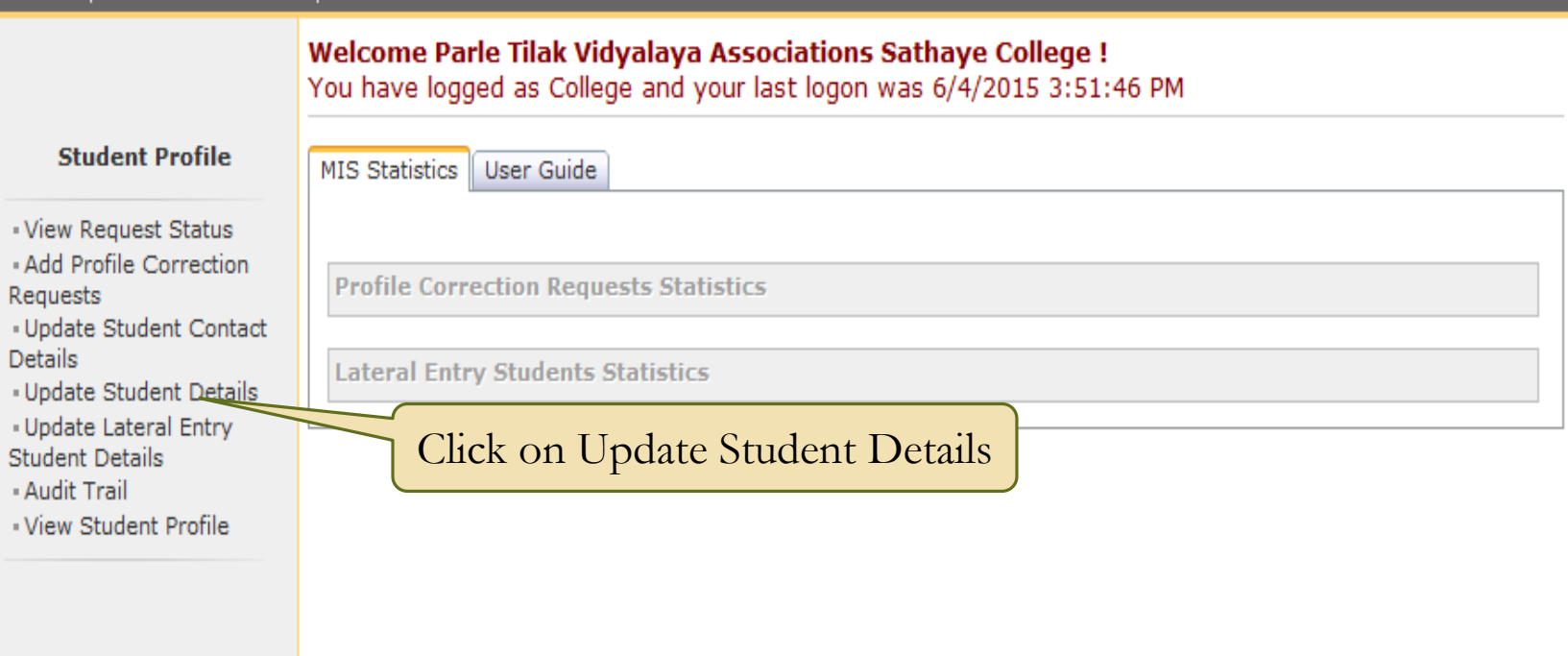

#### **Step 4 : Search Student Details**

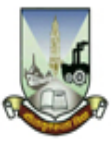

#### University of Mumbai

Home «My Login » My Settings «Logout «Calendar «Sitemap «Contact Us

M.G.Road, Fort, Mumbai-400032, Maharashtra(India)

View Request Status | Add Profile Correction Requests | Update Student Contact Details | Update Student Details | Update Lateral Entry Student Details | Audit Trail | View Student Profile |

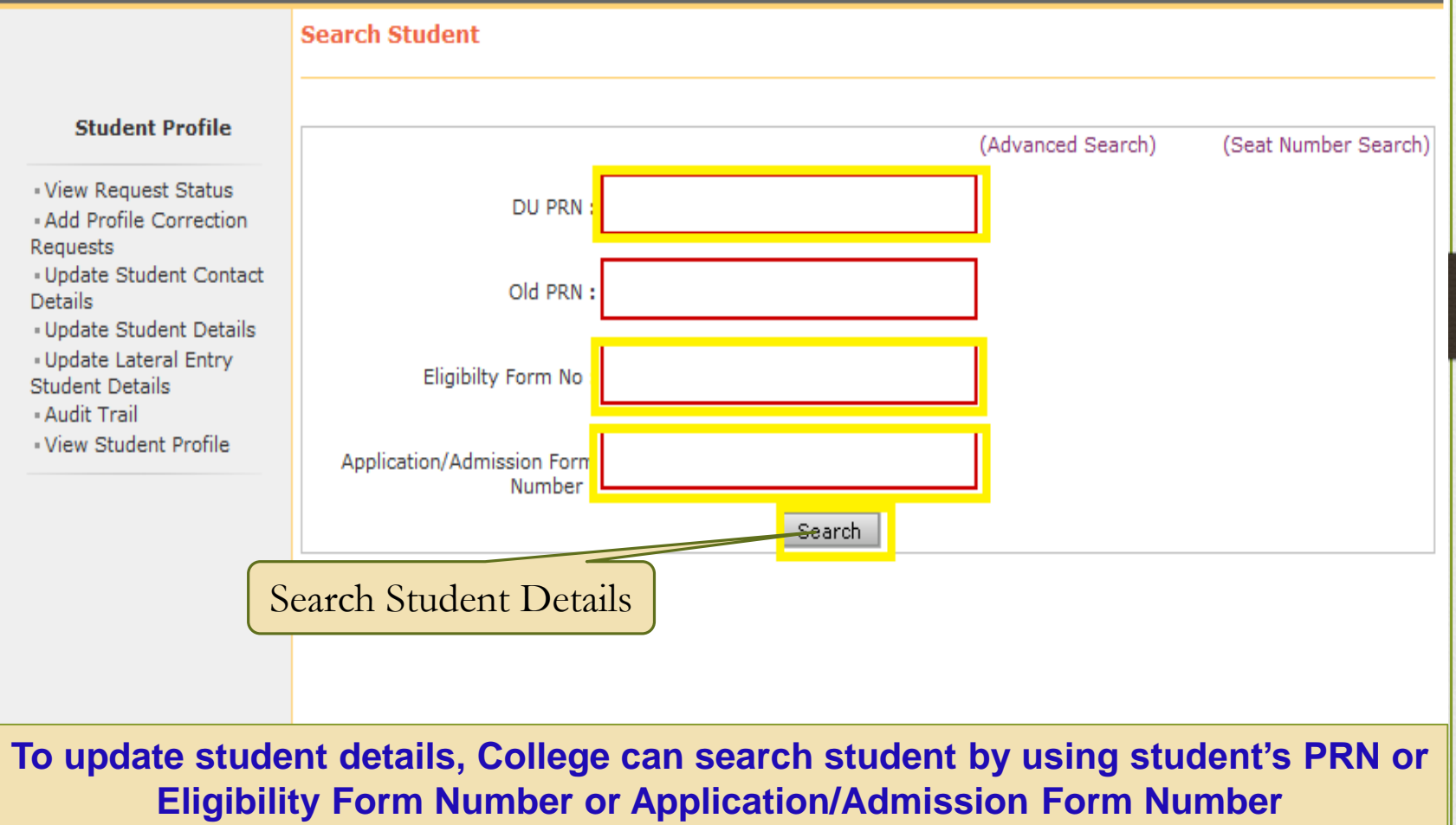

#### **Step 4 : Advance Search Option**

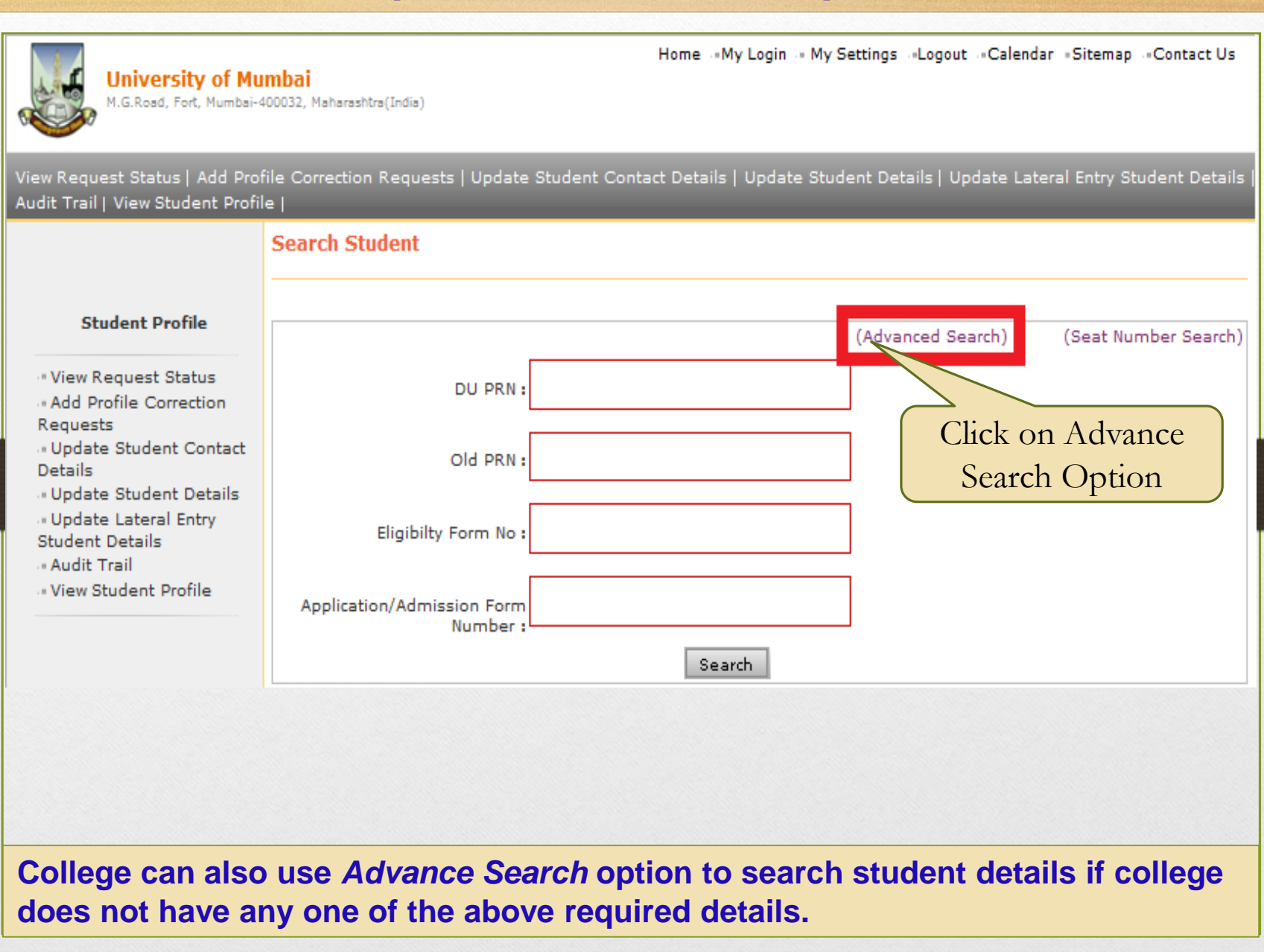

## **Step 5 : Advance Search Option**

| earch St          | udent                          |           |               |                |                           |
|-------------------|--------------------------------|-----------|---------------|----------------|---------------------------|
|                   |                                |           | (S            | imple Search)  | (Seat Number Search)      |
|                   | DU PRN :                       |           |               |                |                           |
|                   | Old PRN :                      |           |               |                |                           |
|                   | Eligibilty Form No :           |           |               |                |                           |
| Applicat          | ion/Admission Form<br>Number : |           |               |                |                           |
|                   | Faculty :                      | Select    |               |                | •                         |
|                   | Programme :                    | Select    |               |                | -                         |
| Bra               | anch (if applicable) :         | Select    |               |                | -                         |
|                   | Programme Part :               | Select    |               |                | -                         |
| Pro               | gramme Part Term :             | Select    |               |                | <b>•</b>                  |
|                   | Registration Year :            | Select    |               | -              |                           |
|                   | Last Name :                    | CHAVAN    | First Nam     | e : Ajay       |                           |
|                   | Gender :                       | Select 🔻  |               |                |                           |
|                   |                                | Se        | arch Click    | on 'Select' to | o edit                    |
| Institute<br>Code |                                | Name      |               | letails of Stu | dent select               |
| 155               | CHAVAN AJAY CHA                | NDRAKANT  | Not Available | 200901640023   | 6094 2009-<br>2010 Select |
| 155               | CHAVAN AJAY CHA                | ANDRAKANT | Not Available | 201001640208   | 0332 2010-<br>2011 Select |

#### Search Student's details from his Last Name and First Name.

# **Step 6 : Edit Student Profile**

| Institute Name : Parle Tilak Vidyalaya Associations Sathaye College, Vile Parle (E), Mumbai Institute Code : 155 Region : Not Available<br>Student Detail - Student Name: CHAVAN AJAY CHANDRAKANT, PRN: 2009016400236094                                                  |                                                          |  |  |  |
|----------------------------------------------------------------------------------------------------|----------------------------------------------------------|--|--|--|
| Student Details   Personal Details   Photo and Sign Details   Reservation Details   Educational Details   Last Qualifying<br>Exam                                                                                                    |                                                          |  |  |  |
| Personal Information                                                                                                    |                                                          |  |  |  |
| Full Name : CHAVAN AJAY CHANDRAKANT<br>Name as on statement of<br>marks of qualifying Exam : CHAVAN AJAY CHANDRAKANT<br>Name in Vernacular/Devnagri language : Not Available<br>Father's Full Name : CHAVAN CHANDRAKANT NARA<br>Mother's Full Name : CHAVAN VIDYA CHANDRA |                                                          |  |  |  |
| Date of Birth : 20 Jun 19<br>Place of Birth : MUMBAI Select appropriate details<br>Gender : Male                                                                                                    | S Edit Photograph Signature                              |  |  |  |
| Nationality : India<br>Location category : Not Avanable<br>Religion : Hindu                                                                                                    | lood Group : B +ve<br>Marital Status : UnMarried         |  |  |  |
| Address Detail :                                                                                                    |                                                          |  |  |  |
| Permanent Address :<br>C/15 ASHOK VATIKA SAHAR ROAD                                                                                                    | Correspondence Address :<br>C/15 ASHOK VATIKA SAHAR ROAD |  |  |  |
| City : ANDHERI EAST MUMBAI<br>Tahsil : Andheri                                                                                                    | City : ANDHERI EAST MUMBAI<br>Tahsil : Andheri           |  |  |  |
| District : Mumbai Suburban                                                                                                    | District : Mumbai Suburban                               |  |  |  |
| State : Maharashtra                                                                                                    | State : Maharashtra                                      |  |  |  |
| Pin : 400099                                                                                                    | Pin : 400099                                             |  |  |  |
| Country : India                                                                                                    | Country : India                                          |  |  |  |
| Contact Detail :                                                                                                    |                                                          |  |  |  |
| Telephone #1:-                                                                                                    | Telephone #2 : -                                         |  |  |  |
| Mobile: 91-9821886093                                                                                                    | Email ID : Not Available                                 |  |  |  |
| Guardian Detail :                                                                                                    |                                                          |  |  |  |
| Annual Income of Guardian : 140000                                                                                                    | Occupation of Guardian : Service                         |  |  |  |
|                                                                                                    | Edit Personal Details                                    |  |  |  |

#### **Step 7 : Edit Student Profile**

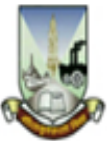

University of Mumbai

M.G.Road, Fort, Mumbai-400032, Maharashtra(India)

Home \_\_My Login \_\_My Settings \_Logout \_Calendar \_\_Sitemap \_\_Contact Us

View Request Status | Add Profile Correction Requests | Update Student Contact Details | Update Student Details | Update Lateral Entry Student Details | Audit Trail | View Student Profile |

Institute Name : Parle Tilak Vidyalaya Associations Sathaye College, Vile Parle (E), Mumbai Institute Code : 155 Region : Not Ava Educational Detail - Student Name: CHAVAN AJAY CHANDRAKANT, PRN: 2009016400236094

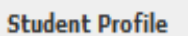

··· View Request Status

-Add Profile Correction Requests

· • Update Student Contact Details

• Update Student Details

··· Update Lateral Entry

Student Details

• Audit Trail

• View Student Profile

Student Details | Personal Details | Photo and Sign Details | Reservation Details | Educational Details | La Exam

\* Marked fields are mandatory.

| Qualification     | Board/University                                                          | School Name                | Passing Date | Mark/Out of | Edit |
|-------------------|---------------------------------------------------------------------------|----------------------------|--------------|-------------|------|
| 10th              | MAHARASHTRA STATE BOARD OF<br>SECONDARY AND HIGHER SECONDARY<br>EDUCATION | BOMBAY<br>CAMBRIDGE        | Jun 2006     | 341/750     | Edit |
| 12th              | MAHARASHTRA STATE BOARD OF<br>SECONDARY AND HIGHER SECONDARY<br>EDUCATION | SANSKARDHAM JR.<br>COLLEGE | Jun 2009     | 257/600     | Edit |
| Diploma [Add]     |                                                                           | ~<br>                      | -<br>-       |             |      |
| Degree [Add]      |                                                                           |                            |              |             |      |
| Certificate [Add] |                                                                           |                            |              |             |      |
| button            |                                                                           |                            |              |             |      |

#### Step 8 : Update & Save the Required Correction

Institute Name ; Parle Tilak Vidyalaya Associations Sathaye College, Vile Parle (E), Mumbai Institute Code ; 155 Region ; Not Available Educational Detail - Student Name: CHAVAN AJAY CHANDRAKANT, PRN: 2009016400236094

Student Details | Personal Details | Photo and Sign Details | Reservation Details | Educational Details | Last Qualifying Exam

| * Marked fields are mandatory. |                                                                           |                            |              |         |      |
|--------------------------------|---------------------------------------------------------------------------|----------------------------|--------------|---------|------|
| Qualification                  | Board/University                                                          | School Name                | Passing Date | Mar 📃   |      |
| 10th                           | MAHARASHTRA STATE BOARD OF<br>SECONDARY AND HIGHER SECONDARY<br>EDUCATION | BOMBAY<br>CAMBRIDGE        | Jun 2006     | 341/    |      |
| 12th                           | MAHARASHTRA STATE BOARD OF<br>SECONDARY AND HIGHER SECONDARY<br>EDUCATION | SANSKARDHAM JR.<br>COLLEGE | Jun 2009     | 257/600 | Edit |
| Diploma [Add]                  |                                                                           |                            |              |         |      |
| Degree [Add]                   |                                                                           |                            |              |         |      |
|                                |                                                                           |                            |              |         |      |

Certificate [Add]

<sup>12</sup>th Details Board : 🖲 Indian 🔘 Foreign Select State : Maharashtra Select Board : MAHARASHTRA STATE BOARD OF SECONDAR Select Stream : Science ▼ \* Name of School : SANSKARDHAM JR. COLLEGE Edit the required Date of Passing : Jun - 2009 [year eq.2004] \* details & Click on Examination Seat Number : M055803 Passing Certificate : 194764 Number/Marksheet Number 'Save' button \* Total Marks obtained : 257 Out of 600 Grade : II Save

## Student Profile is updated successfully with correction.

**Institute Name :** Parle Tilak Vidyalaya Associations Sathaye College, Vile Parle (E), Mumbai **Institute Code : 155 Region :** Not Available

Educational Detail - Student Name: CHAVAN AJAY CHANDRAKANT, PRN: 2009016400236094

Student Details | Personal Details | Photo and Sign Details | Reservation Details | Educational Details | Last Qualifying Exam

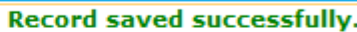

\* Marked fields are mandatory.

| Qualification     | Board/University                                                          | School Name                | Passing Date | Mark/Out of | Edit |
|-------------------|---------------------------------------------------------------------------|----------------------------|--------------|-------------|------|
| 10th              | MAHARASHTRA STATE BOARD OF<br>SECONDARY AND HIGHER SECONDARY<br>EDUCATION | BOMBAY CAMBRIDGE           | Jun 2006     | 341/750     | Edit |
| 12th              | MAHARASHTRA STATE BOARD OF<br>SECONDARY AND HIGHER SECONDARY<br>EDUCATION | SANSKARDHAM JR.<br>COLLEGE | Jun 2009     | 257/600     | Edit |
| Diploma [Add]     |                                                                           |                            |              |             |      |
| Degree [Add]      |                                                                           |                            |              |             |      |
| Certificate [Add] |                                                                           |                            |              |             |      |

- As soon as you click on Save button, Information get saved & also get reflected on DU Portal immediately.
- After this corrections, college needs to take print out of corrected Student Profile and submit to concern section for Pending case to generate PRN and for confirmation of the same.

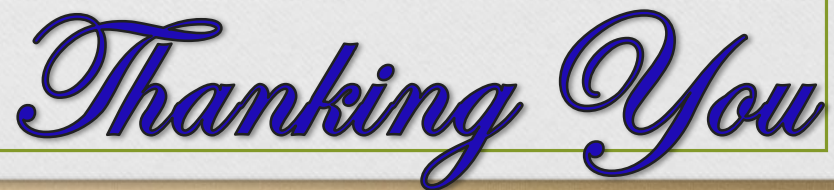